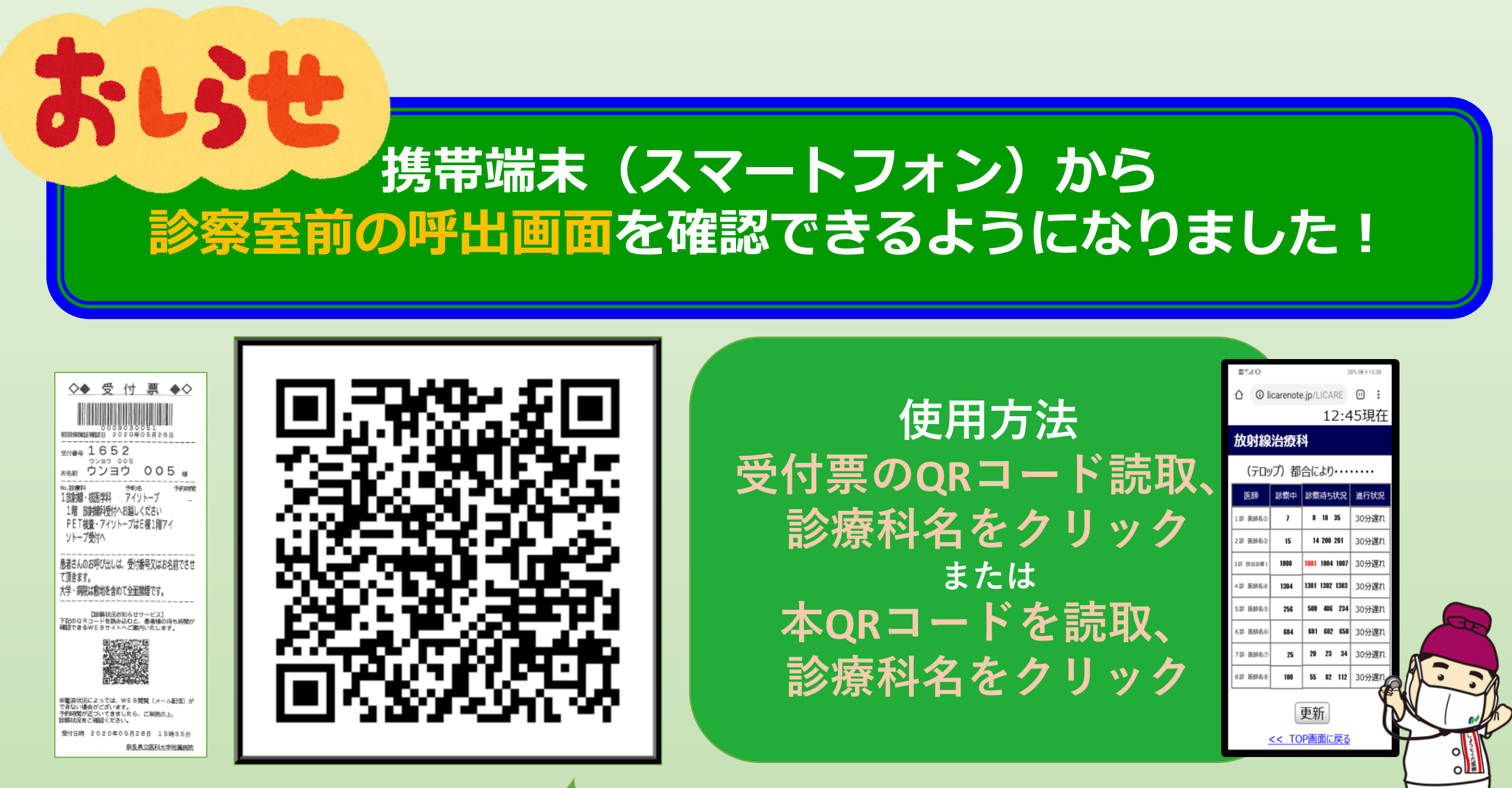

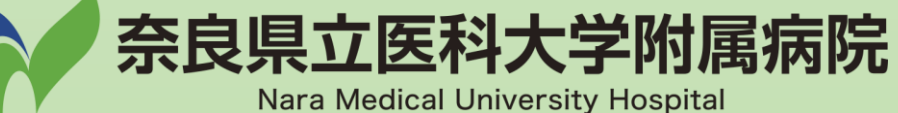

# 患者呼出システム(Hospision)

## 携帯WEBシステムの表示変更

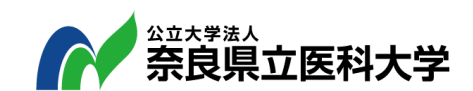

令和4年9月 情報推進室

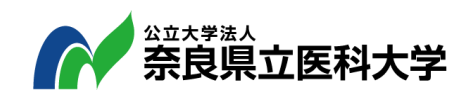

#### 患者自身が携帯電話の操作で呼出状況を確認できます

<u>携帯</u>電話のWeb(ブラウザ)機能により、患者自身で呼出状況を確認することが可能

#### 現行

①受付票の2次元バーコードを 携帯のカメラ等で読み取ります。

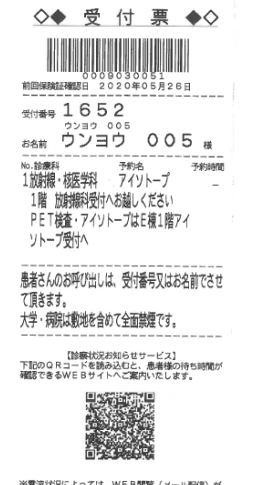

※電波状況によっては、WEB開発(メール配官)が できない場合がございます。 予約時間が近づいてきましたら、ご来院の上、 診療状況をご確認ください。

受付日時 2020年05月28日 15時35分 奈良東立医科大学附属病院 ②呼出状況を確認します。

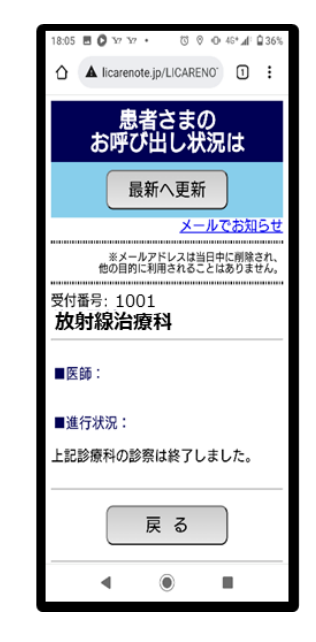

### **1. 携帯WEB表示について**

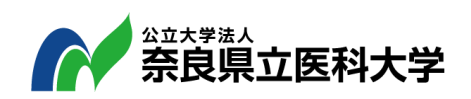

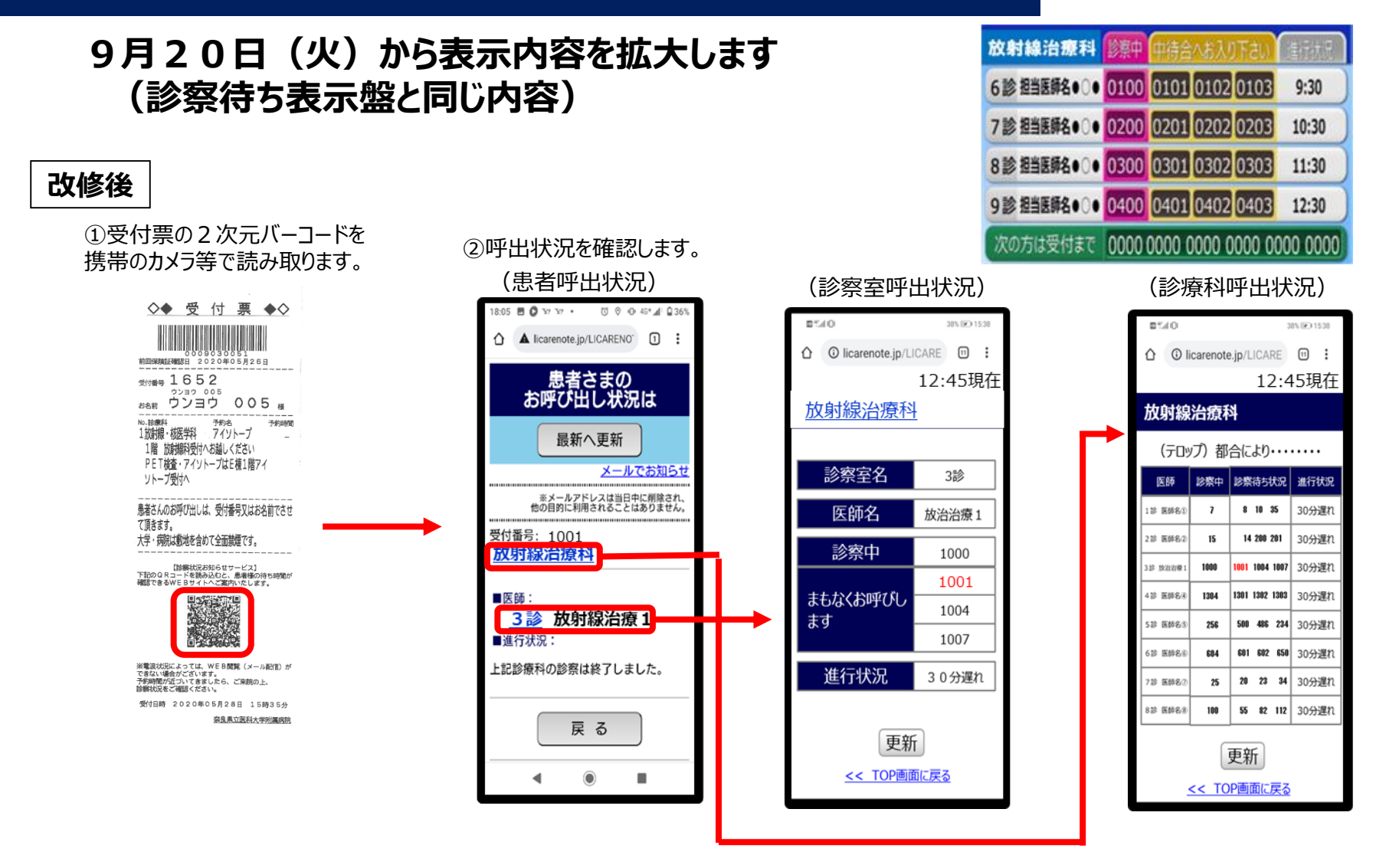

注:当該患者自身の受付番号は朱色で表示

■表示内容の拡大

・新たに受診する診療科及び診察室の呼出状況も表示される。

## **1. 携帯WEB表示について**

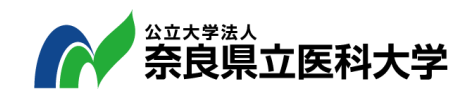

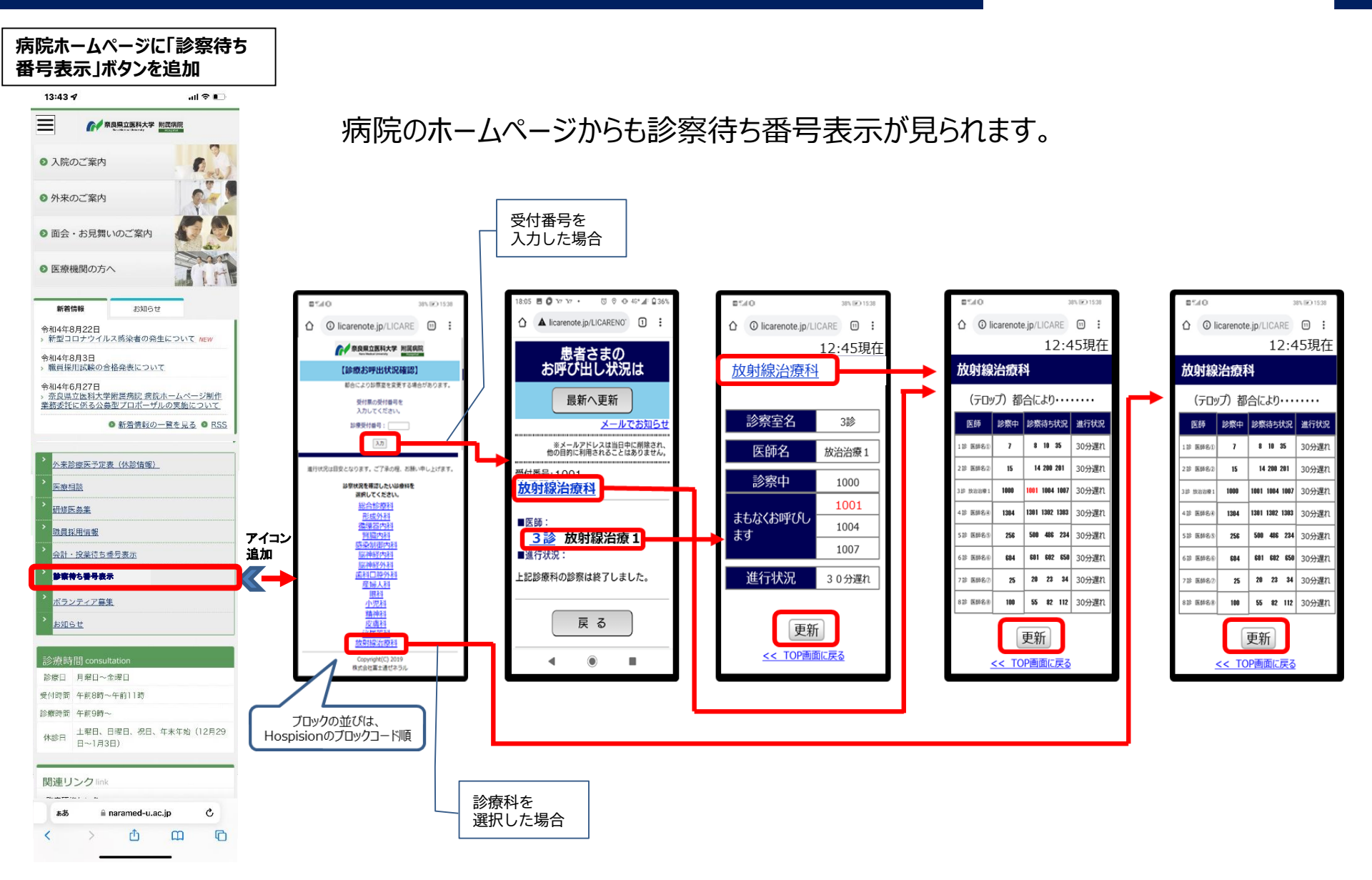

### 1. 携帯WEB表示について

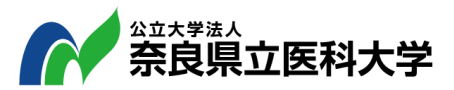

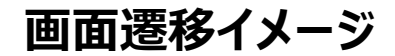

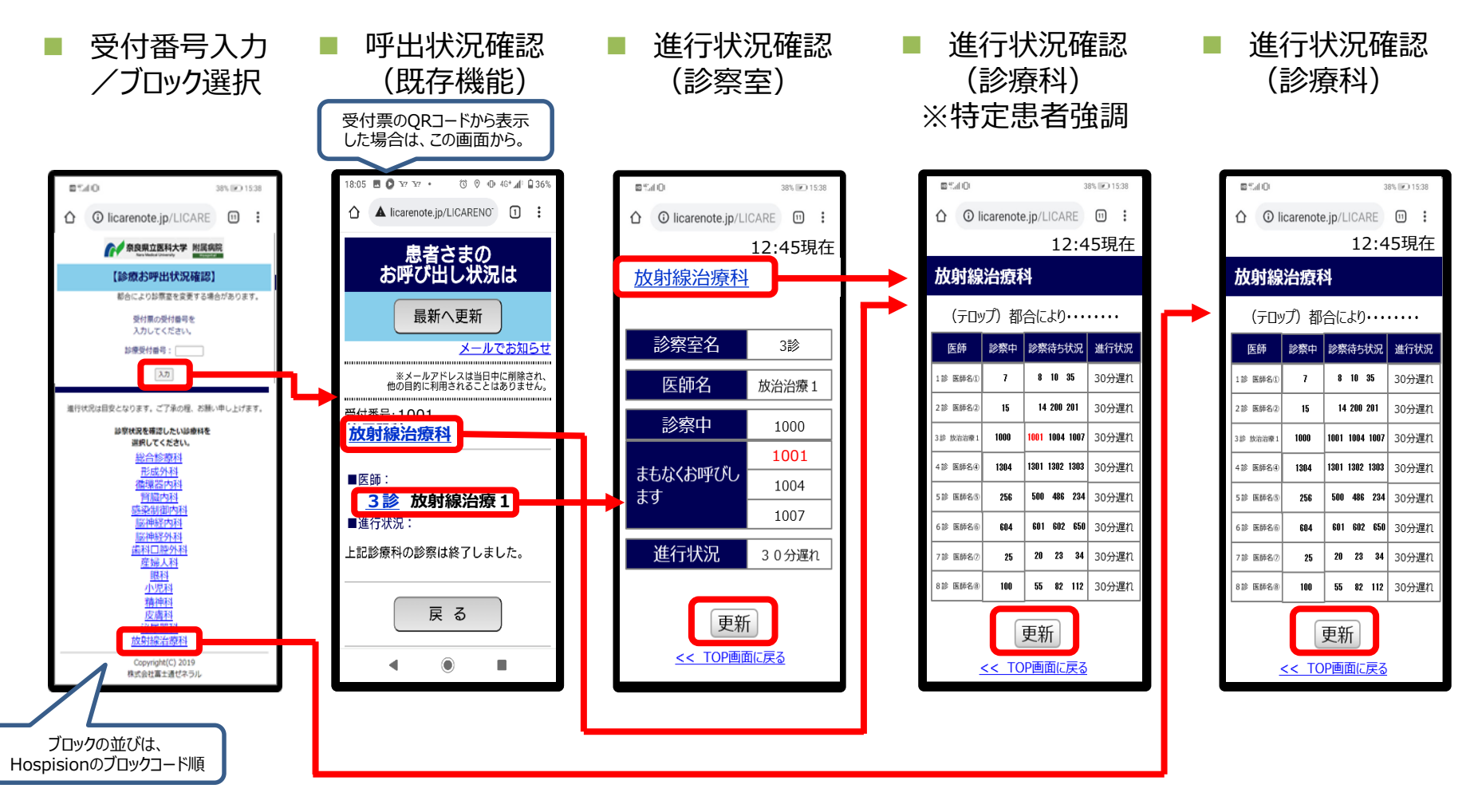

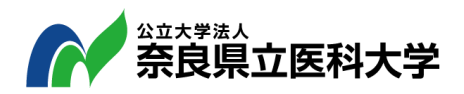

#### 患者のメールアドレスを登録することで、診察の順番が近づくとメールでお知らせ(従前と同じ)

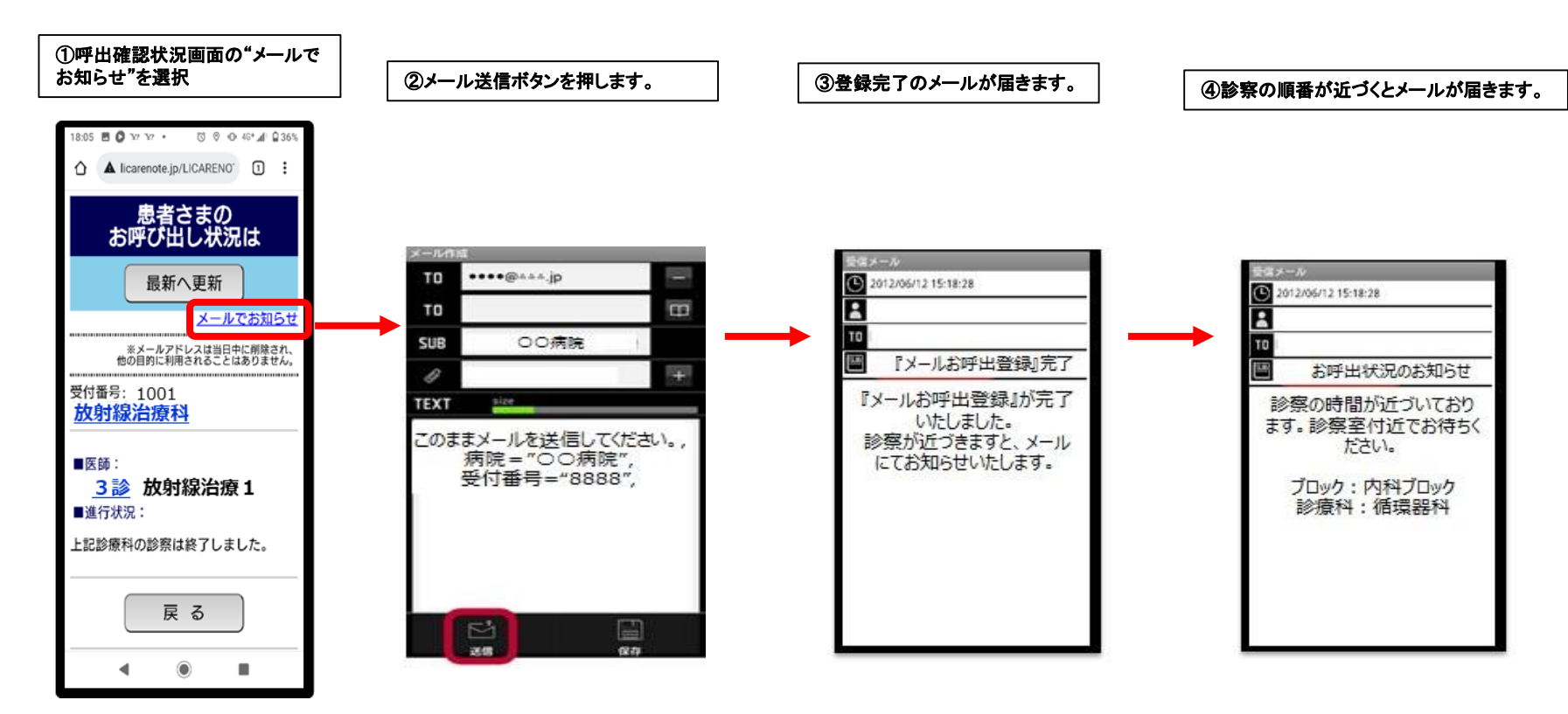